## Create an iPhone Bookmark

This training guide will demonstrate how to add your financial portal access as a bookmark on your smartphone or device.

1. Open Safari on your iPhone or iPad.

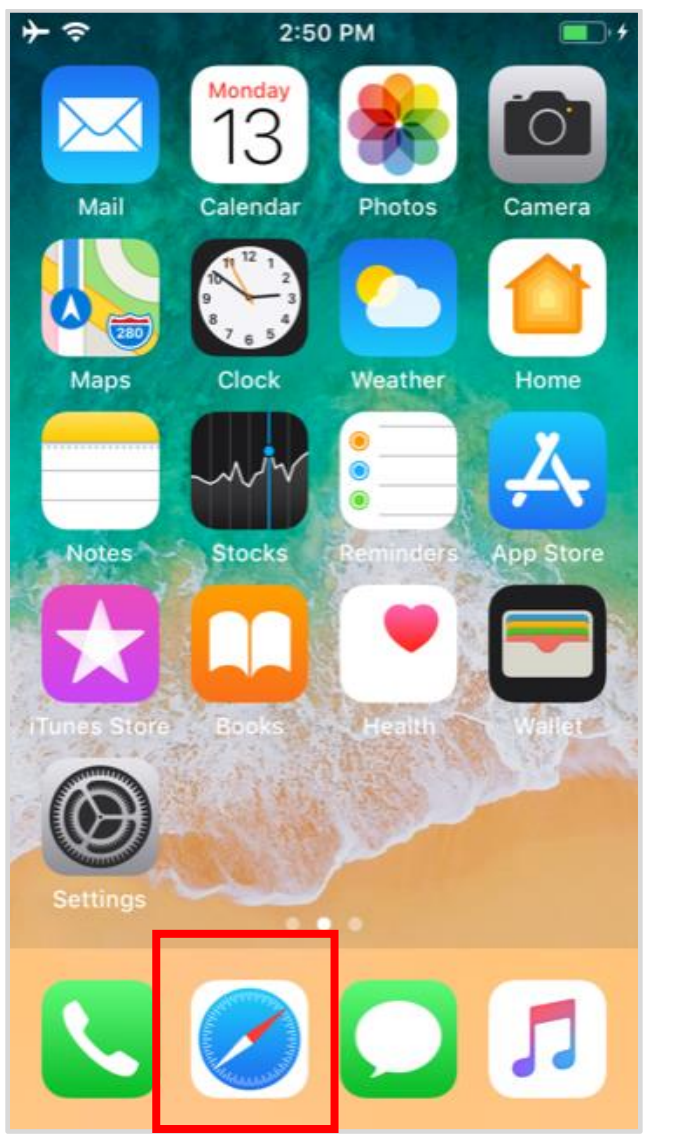

| address field.                                       |                                     |         |       |   |   |    |          |   |           |  |  |  |  |
|------------------------------------------------------|-------------------------------------|---------|-------|---|---|----|----------|---|-----------|--|--|--|--|
| https://wealth.emaplan.com/ema/financialalternatives |                                     |         |       |   |   |    |          |   |           |  |  |  |  |
| ≁≈                                                   |                                     | 2:51 PM |       |   |   |    |          |   |           |  |  |  |  |
| ttps                                                 | ttps://wealth.emaplan.com/ S Cancel |         |       |   |   |    |          |   |           |  |  |  |  |
| On This Page (no matches)                            |                                     |         |       |   |   |    |          |   |           |  |  |  |  |
| Find "https://wealth.emaplan.com/"                   |                                     |         |       |   |   |    |          |   |           |  |  |  |  |
|                                                      |                                     |         |       |   |   |    |          |   |           |  |  |  |  |
|                                                      |                                     |         |       |   |   |    |          |   |           |  |  |  |  |
|                                                      |                                     |         |       |   |   |    |          |   |           |  |  |  |  |
|                                                      |                                     |         |       |   |   |    |          |   |           |  |  |  |  |
|                                                      |                                     |         |       |   |   |    |          |   |           |  |  |  |  |
|                                                      |                                     |         |       |   |   |    |          |   |           |  |  |  |  |
|                                                      |                                     |         |       |   |   |    |          |   |           |  |  |  |  |
|                                                      |                                     |         |       |   |   |    |          |   |           |  |  |  |  |
| 1                                                    | 2                                   | 3       | 4     | 5 | 6 | 7  | 8        | 9 | 0         |  |  |  |  |
|                                                      |                                     |         |       |   |   |    |          |   |           |  |  |  |  |
|                                                      | /                                   | :       | ;     | ( | ) | \$ | &        | @ | "         |  |  |  |  |
|                                                      |                                     |         |       |   |   |    |          |   |           |  |  |  |  |
| #+=                                                  |                                     | •       | 1     |   | ? | !  | <b>'</b> |   | $\otimes$ |  |  |  |  |
|                                                      |                                     |         |       |   |   |    |          |   |           |  |  |  |  |
| ABC                                                  | ) (                                 | 2       | space |   |   |    | . Go     |   |           |  |  |  |  |

2. Enter in your log-in URL into the web

## Please Note:

To find the URL, please reference the confirmation email sent when you initially registered for your website access or contact your Advisor.

## Create an iPhone Bookmark

3. Tap the highlighted icon below.

4. Choose to Add to Home Screen.

| ÷ ≎    | 2:52 PM              | ¢ | →      2:52 PM       ● wealth.emaplan.com |                                                                                                   |                                                                               |                                              |  |  |
|--------|----------------------|---|-------------------------------------------|---------------------------------------------------------------------------------------------------|-------------------------------------------------------------------------------|----------------------------------------------|--|--|
| eMoney |                      |   |                                           | <b>AirDrop</b> . Share<br>nearby. If they<br>Control Center<br>the Mac, you'll<br>Just tap to sha | e instantly with<br>turn on AirDro<br>on iOS or fror<br>see their nam<br>are. | people<br>op from<br>n Finder on<br>es here. |  |  |
|        | Lusername            |   | Message                                   | Mail                                                                                              | <ul> <li>Reminders</li> </ul>                                                 | Add to Note                                  |  |  |
|        | Password Remember Me |   |                                           | Ð                                                                                                 |                                                                               | Ļ                                            |  |  |
|        | Sign In              |   | Сору                                      | Add to<br>Home Screen                                                                             | Print                                                                         | Request<br>Desktop Site                      |  |  |
| <      |                      |   | Cancel                                    |                                                                                                   |                                                                               |                                              |  |  |

## Create an iPhone Bookmark

5. Customize the App Name & tap Add.

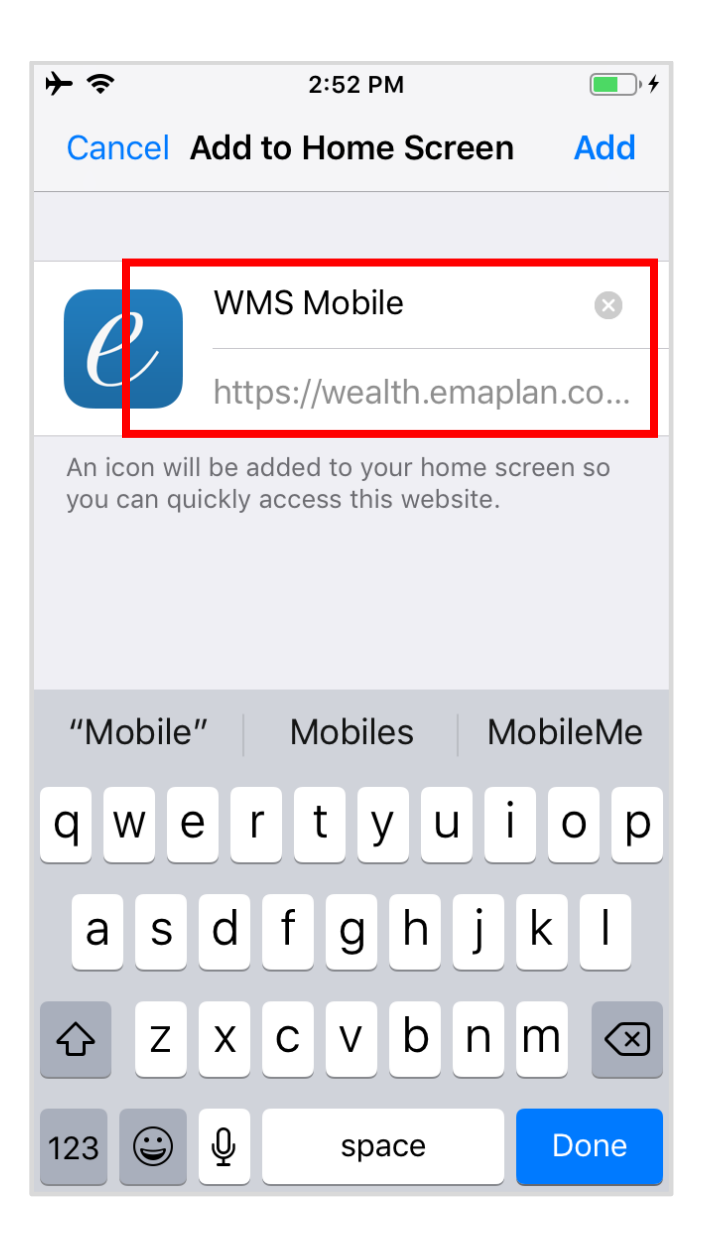

6. The log in bookmark will now be accessible from your home page!

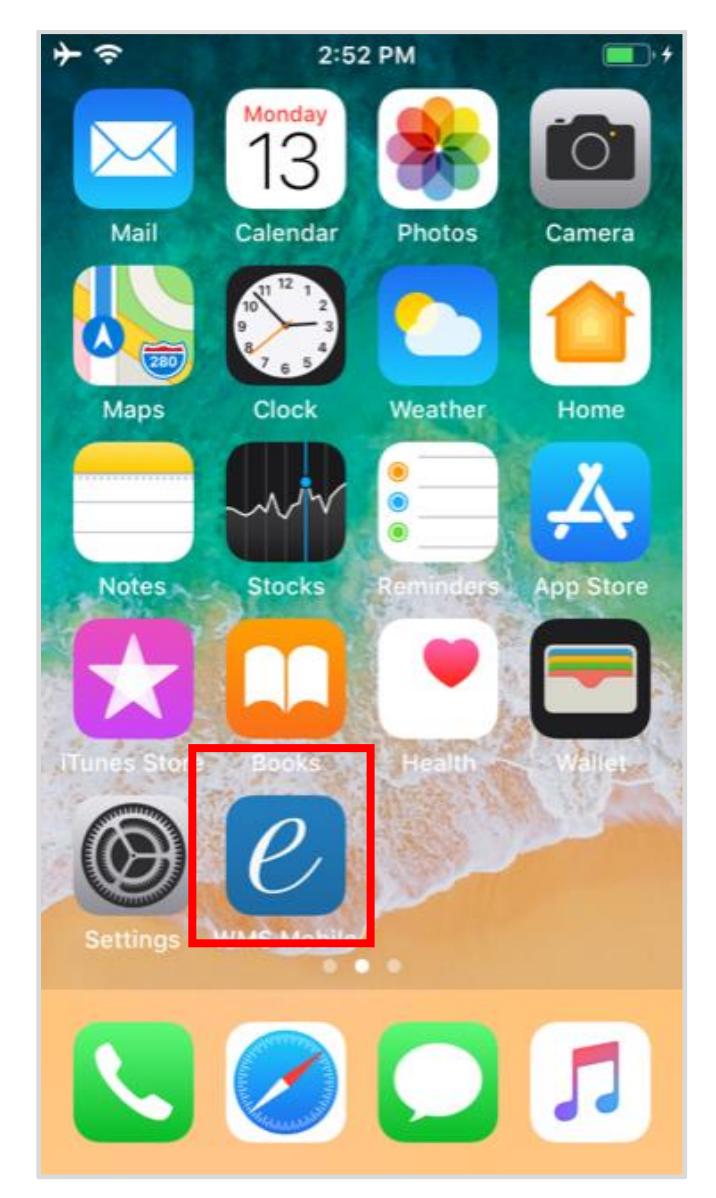